## Aktivni zahtjevi (Povjerenstva za vrednovanje)

Na stranici Aktivni Zahtjevi, član povjerenstva vidi aktivne zahtjeve za upise programa (oni koji su u postupku vrednovanja, a koji su pridjeljeni njima osobno na vrednovanje) gdje mogu:

- pregledati osnovne podatke o programu
- preuzeti dokumente vezane uz program
- preuzeti vrednovanja drugih recenzenata
- učitati svoje vrednovanje

Na lijevoj strani stranice se nalazi popis aktualnih zahtjeva. Popis se sastoji od naziva zahtjeva koji je predložen te oznake vrste zahtjeva. Iz ovog je popisa potrebno odabrati (kliknuti na naziv) onaj zahtjev čiji se detalji žele pregledati. Detalji zahtjeva se prikazuju u središnjem dijelu stranice.

Uz svaki zahtjev postoji oznaka vrste zahtjeva:

- PROGRAM SK zahtjev za upis programa za stjecanje kvalifikacije
- ST VRED SIU zahtjev za upis programa za stjecanje i vrednovanje skupa ishoda učenja
- VRED SIU zahtjev za upis programa za vrednovanje skupa ishoda učenja.

Detalji zahtjeva sadrže podatke o nazivu, predlagatelju, datumu predlaganja zahtjeva i sl. Također, dostupna je i lista dokumenata koji su vezani na zahtjev, odnosno dokumenti predlagatelja i dokumenti članova povjerenstva na pojedinom zahtjevu. I dokumente predlagatelja, i dokumente članova povjerenstva je moguće preuzeti klikom na pojedini naziv dokumenta.

| Informacijski sustav<br>Registra HKO<br>Povjerenstva za vrednovanje 29.11.         | Aktivni<br>2022 14:37 zahtjevi                                                                                                    | Zakijučeni<br>zahtjevi                        | Podaci o<br>korisniku | Kontakt       | Odjava |                         |                         |           |  |
|------------------------------------------------------------------------------------|----------------------------------------------------------------------------------------------------|-----------------------------------------------|-----------------------|---------------|--------|-------------------------|-------------------------|-----------|--|
| Popis aktivnih zahtjeva                                                            | ih zahtjeva Detalji zahtjeva za Stručni/a specijalist/specijalistica inženjer/inženjerka kriznog menadžmenta                                                                                                   |                                               |                       |               |        |                         |                         |           |  |
| Magistar/Magistra poslovne<br>ekonomije u poduzetništvu<br>ZAHTJEV SK              | Prijedlog naziva: Stručni/a specijalist/specijalistica inženjer/inženjerka kriznog menadžmenta<br>Predlagatelj:<br>Datum podnošenja zahtjeva: 21.6.2022<br>Organizacijska jedinica: Veleučilište Velika Gorica |                                               |                       |               |        |                         |                         |           |  |
| Stručni/a specijalist/specijalistica<br>inženjer/inženjerka kriznog<br>menadžmenta | Moguće akcije<br>Učitavanje dokumenta:                                                                                                    |                                               |                       |               |        |                         |                         |           |  |
| ZAHTJEV SK                                                                         | Izaberite dokument                                                                                                    |                                               |                       |               |        |                         |                         | 🗁 Odaberi |  |
| magistar inzenjer / magistra<br>inženjerka biomedicinskog<br>inženjerstva          | Učitani dokument: Nema dokumenta                                                                                                    |                                               |                       |               |        |                         |                         |           |  |
| Stručniek/stručniekinie robotiko                                                   | Dokumenti                                                                                                    |                                               |                       |               |        |                         |                         |           |  |
| ZAHTJEV SZ                                                                         | Dokumenti predlagatelja:                                                                                                    |                                               |                       |               |        | Dokumenti članova Povje | renstva za vrednovanje: |           |  |
| Stručnjak/stručnjakinja umjetne<br>inteligencije i strojnog učenja                 | Statility - anglish inter-                                                                                                    | (Prilog 2: 0<br>mišlienia)                    | Obrazloženje nemoguć  | nosti dostave |        |                         |                         |           |  |
| Magistar edukacije                                                                 | Paralle entropy and other                                                                                                    | (Obavijest o neispunjenim formalnim uvjetima) |                       |               |        |                         |                         |           |  |
| informatike                                                                        | obrazac z                                                                                                    | a upis u Standard kvalif                      | ikacija)              | (Elektronički |        |                         |                         |           |  |
|                                                                                    | (Potpisani el. obr                                                                                                    | azac (zadovoljena forma                       | alna provjera))       |               |        |                         |                         |           |  |

Slika 1. Izgled prozora Aktivni zahtjevi

## Učitavanje dokumenta

Odabirom akcije otvara se prozor za učitavanje dokumenata, s odabirom putanje dokumenta do računala.

| Moguće akcije         |                             |
|-----------------------|-----------------------------|
| Učitavanje dokumenta: |                             |
| Izaberite dokument    |                             |
| 1 of 1 recenzija.pdf  | ×                           |
| ▶recenzija.pdf        | 💼 Ukloni 💿 Učitaj 📂 Odaberi |
|                       |                             |

## Slika 2. Učitavanje dokumenta

A Ponovnim učitavanjem dokumenta, vlastita verzija dokumenta će se zamijeniti novom.